## Uputstvo za pristup amfiteatrima sa elektronskim bravama

Korisnik će dobiti poruku od AirKey-a sljedećeg sadržaja:

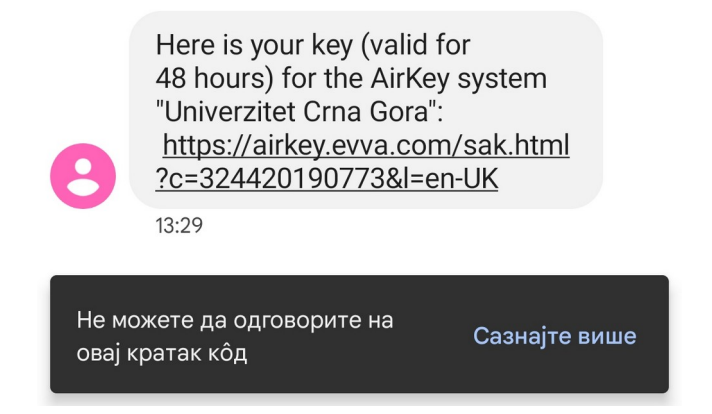

Nakon klika na ponuđeni link, otvara se sljedeći prozor:

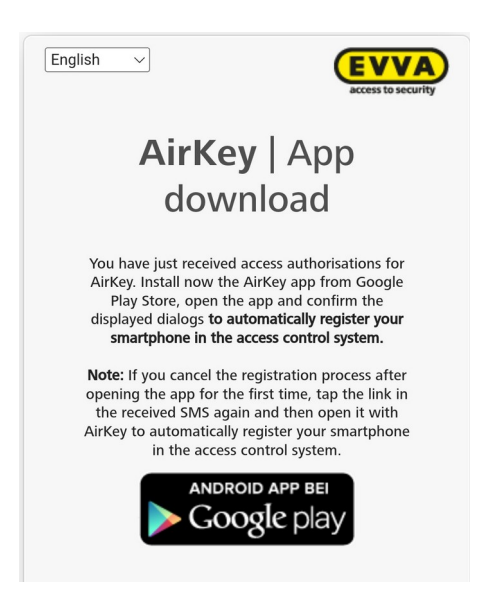

Nakon klika na logo Google Play, bićete odvedeni na stranicu za instalaciju aplikacije AirKey, koju treba instalirati:

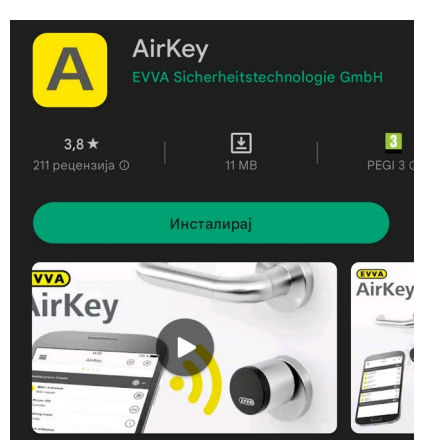

Nakon završene instalacije, otvara se prozor dobrošlice, kliknite "CONFIRM", dozvolite (allow) sva tražena prava aplikaciji:

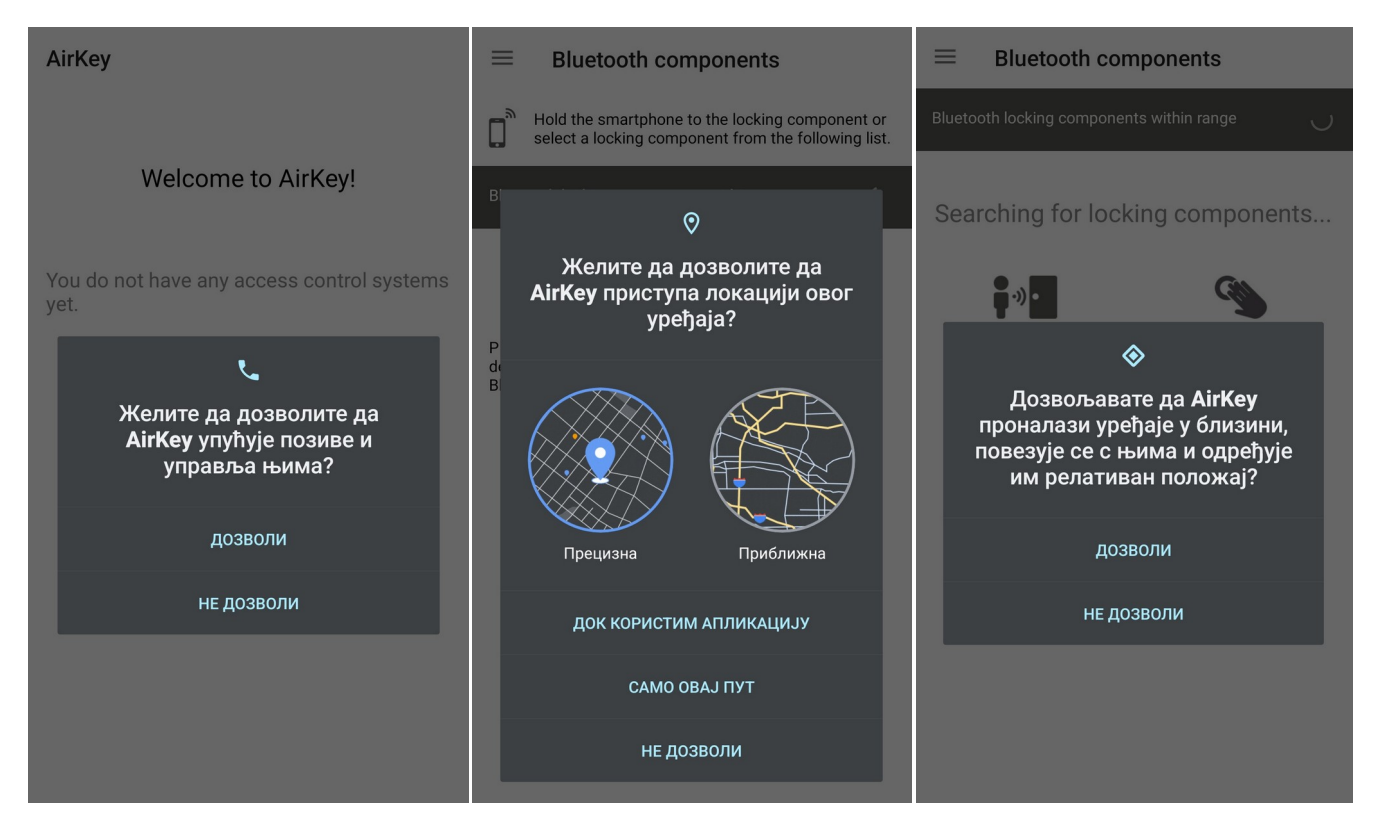

Ako je uključen bluetooth na Vašem smartphone-u, pojaviće se sljedeći prozor (ako nije, treba ga uključiti):

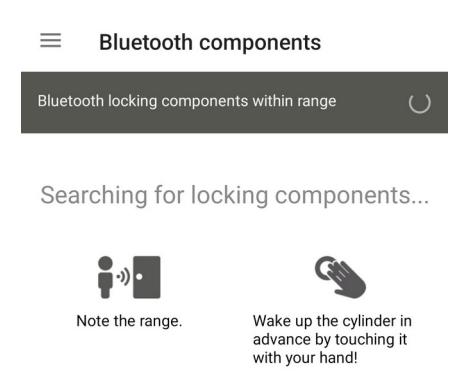

Kada priđete nekoj od brava za koju imate pravo pristupa (npr. 106), treba je kucnuti prstom da bi se aktivirala, i na ekranu će se pojaviti:

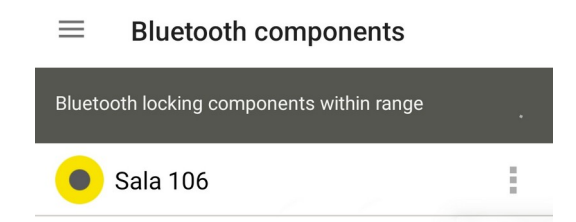

Brava će se otključati kada kliknete na njen naziv u spisku ponuđenih sala.